## Using Websubmit to submit files for grading

• Webpage:

https://www.cs.duke.edu/csed/websubmit

- Sign in with netid
- First load a file
- Select a button for the course, CompSci094
- Submission folders then appear, click on the folder for this assignment
- Click submit for grading
- If it fails, click submit for grading again without changing anything else

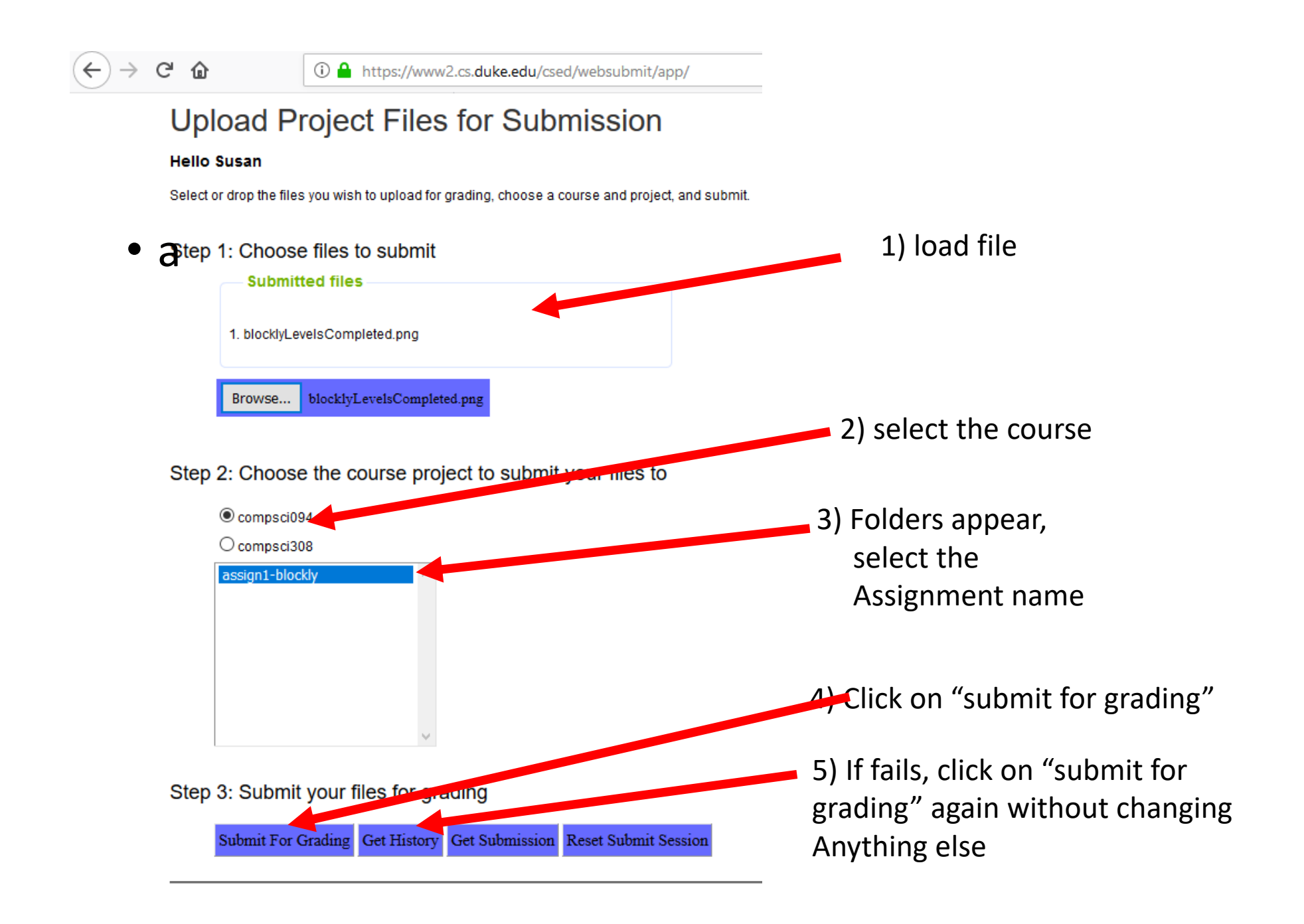

## Submit Fails?

• If submit fails, then click submit for grading again

| Step | 3: Submit your f   | files for gra | ading          |                      |
|------|--------------------|---------------|----------------|----------------------|
|      | Submit For Grading | Get History   | Get Submission | Reset Submit Session |

| Su | bm | it F | ail | ed! |
|----|----|------|-----|-----|
|    |    |      |     |     |

- Can try reset submit submission and submit again
- Can try another type of browser

## Submit Succeeds and Verifying

## • Message you get if it succeeds:

Step 3: Submit your files for grading

Submit For Grading Get History Get Submission Reset Submit Session

Submission successful Submit completed successfully

Just to make sure it worked, click on Get History

 Step 3: Submit your files for grading

 Submit For Grading
 Get History

 Get Submission

You have submitted a total of 2 times for this project. Your last submission time was: Mon Aug 26 12:49:40 EDT 2019 The following files were submitted: blocklyLevelsCompleted.png